## CHANGING YOUR PRIMARY COLLEGE IN YOUR STUDENT PORTAL

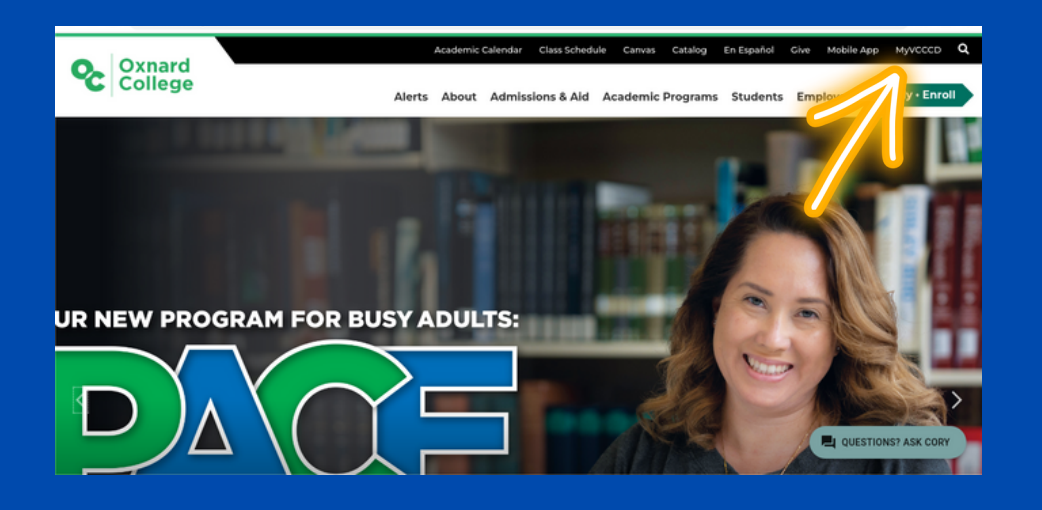

STEP #1: LOG INTO YOUR PORTAL VISIT <u>Oxnardcollege.edu</u> And Click on **"myvcccd"** In the Upper Right Hand Corner. Log In.

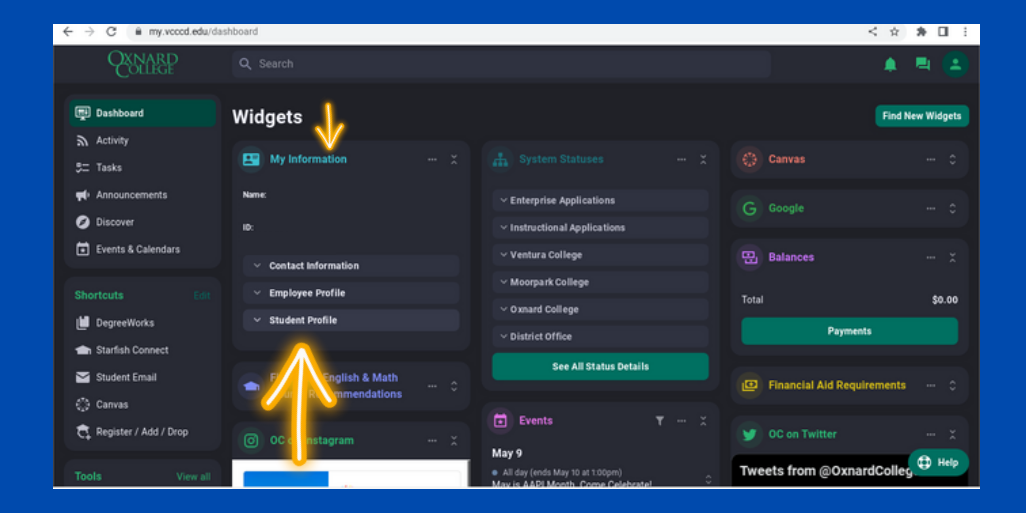

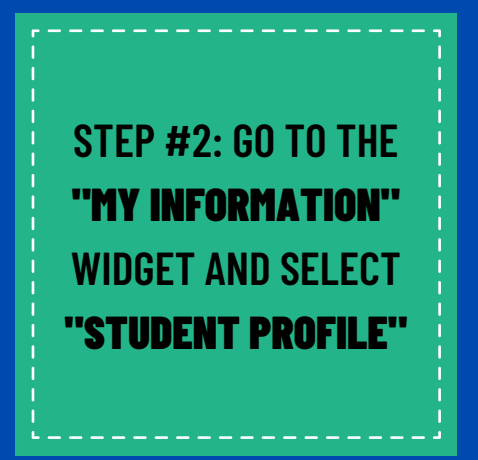

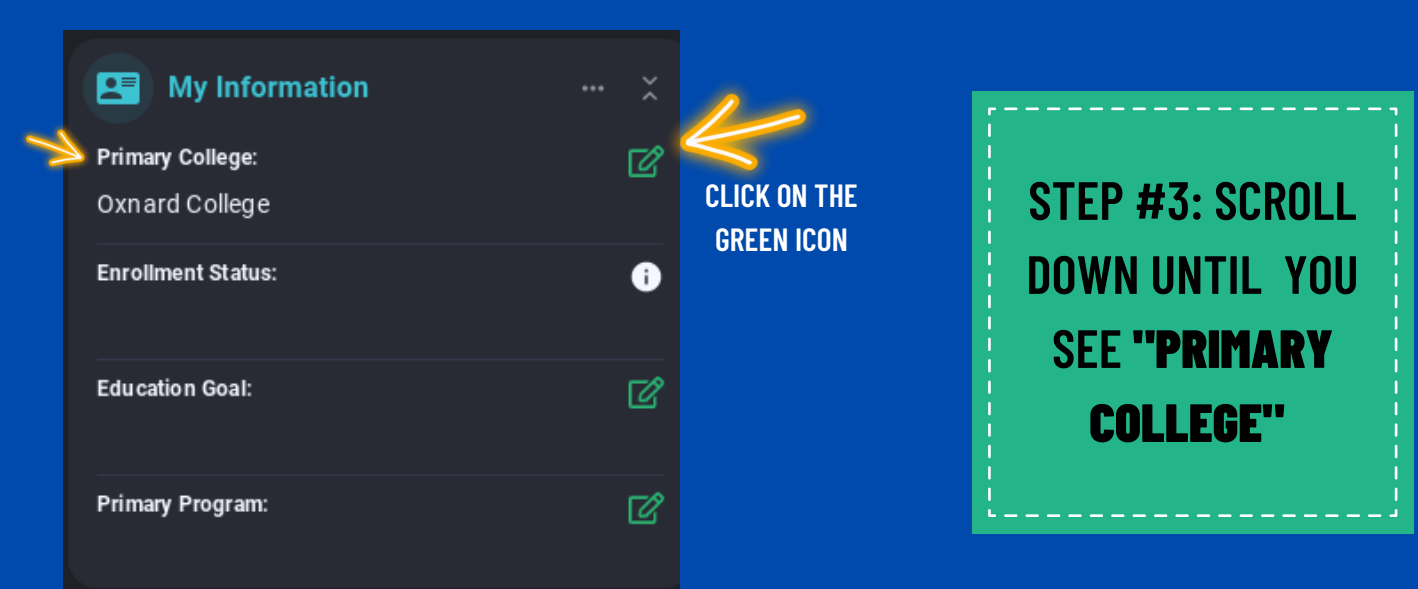

| G | ssb.vccod.edu/BannerExtensibility/customPage/page/ssUpdateProgram                                                   |   |   | < | ☆ | * |  |
|---|----------------------------------------------------------------------------------------------------|---|---|---|---|---|--|
|   |                                                                                                    | * | G | D |   |   |  |
| ſ | Update Program of Study and College                                                                                 |   |   |   |   | 1 |  |
|   | College     Degree     Program **     General Education<br>Pattern     Ed Goal       Oxmard College     All Degrees |   |   | ~ |   |   |  |
|   |                                                                                                    |   |   |   |   |   |  |
| l | Save Refresh + New Noncredit Program                                                                                |   |   |   |   | J |  |

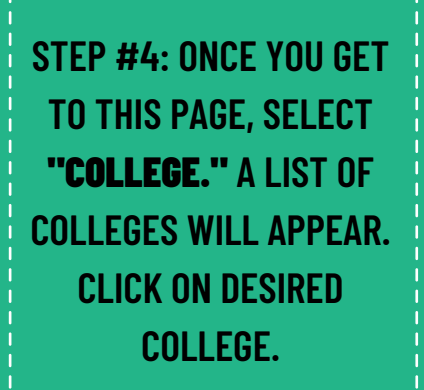

## . . . . . . . . . . . . . . . .

## **NOTE:** PROGRAMS ARE BASED ON COLLEGE SELECTED

| · · · · · · · · · · · · · · · · · · ·                                                                                                    | Destal Lociation 10         |                                       |
|----------------------------------------------------------------------------------------------------|-----------------------------|---------------------------------------|
| AVCCCD                                                                                                    | Dentai Assisting-As         | A Haropodaz Costal                    |
|                                                                                                    | Early Childhood Studies     | Thermanuez, crystar                   |
|                                                                                                    | Early Childhood Studies-C1  |                                       |
| Update Program of Study and                                                                                                    | Economics-AA                |                                       |
|                                                                                                    | Economics AA-T              |                                       |
|                                                                                                    | ECS Associate Teach-CERT    |                                       |
| Program of Study                                                                                                    | Elementary Teacher Edu AA-T |                                       |
|                                                                                                    | Emergency Medical Tech-CERT | General Education                     |
| College * Degree                                                                                                    | English AA-T                | Pattern Ed Goal                       |
| Oxnard College 👻 All Degrees 👻                                                                                                    | English AA-T 🗸              | · · · · · · · · · · · · · · · · · · · |
| Save Refresh                                                                                                    |                             |                                       |
|                                                                                                    |                             |                                       |
|                                                                                                    |                             |                                       |
| + New Noncredit Program                                                                                                    |                             |                                       |
| Select a term to view your current program information.                                                                                                  |                             |                                       |
| <ul> <li>Programs are based on conge selected.</li> <li>Financial Aid Students: To change your primary college, contact your financial aid of</li> </ul> | office.                     |                                       |
|                                                                                                    |                             |                                       |
|                                                                                                    |                             |                                       |

\*\*<u>For Financial Aid:</u> to change Your Primary College on Your Fafsa/Dream Act Forms, Contact Your Financial Aid Office For Assistance:

> MOORPARK: 805-378-1462 OXNARD: 805-678-5828 VENTURA: 805-289-6369

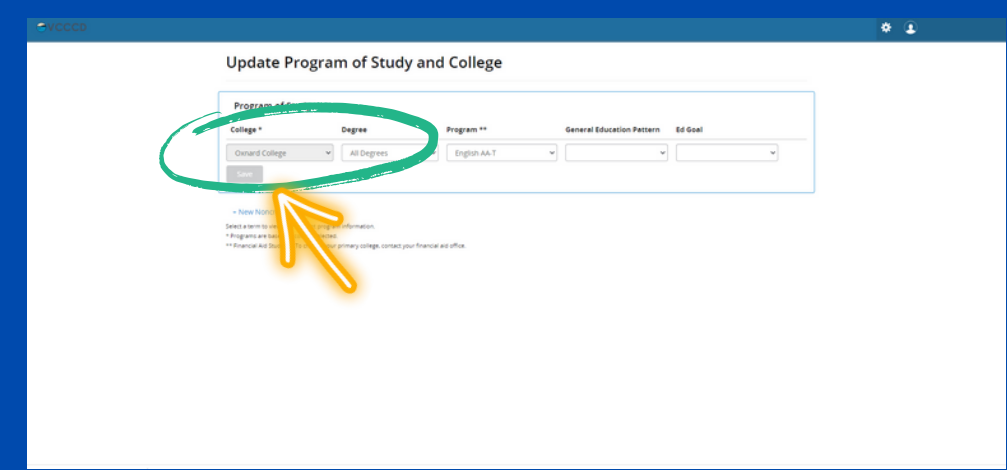

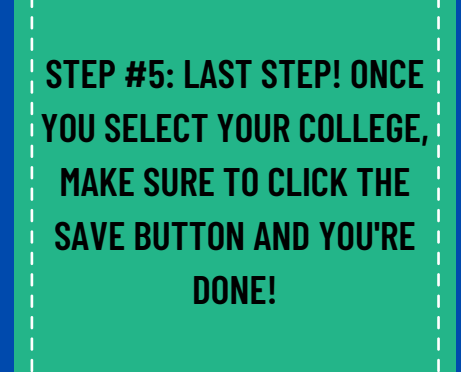

**NOTE:** IT MAY TAKE UP TO 24 Hours for changes to appear